## ขั้นตอนการเปิดบัญชี Omnibus-iFUND เพิ่มเติมสำหรับลูกค้าปัจจุบัน

- 1. ทำผ่าน <u>www.krungsrisecurities.com</u>
- 2. Log in เข้าระบบ และ OTP เพื่อยืนยันตัวตน
  - กรณีลูกค้าไม่เคยแจ้งเบอร์มือถือไว้กับบริษัทหรือเปลี่ยนเบอร์มือถือ กรุณาติดต่อที่ปรึกษาการเงิน และการลงทุนของท่าน เพื่อแก้ไขข้อมูลลูกค้าก่อนดำเนินการเปิดบัญชีเพิ่มเติม
  - กรณีมี User Password + Password บัญชีซื้อขายหลักทรัพย์ สามารถใช้ User +Password ที่มี เพื่อเข้าระบบได้เลย กรณีที่ท่านยังไม่เคยมีรหัสผู้ใช้งาน ให้ท่านลงทะเบียนสร้างรหัสผู้ใช้งานใหม่ก่อน คลิกที่นี่

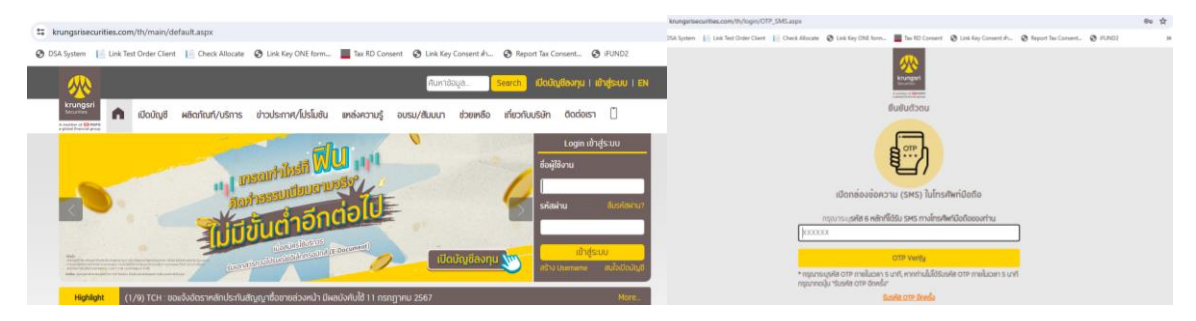

3. เลือกเมนู Online Request

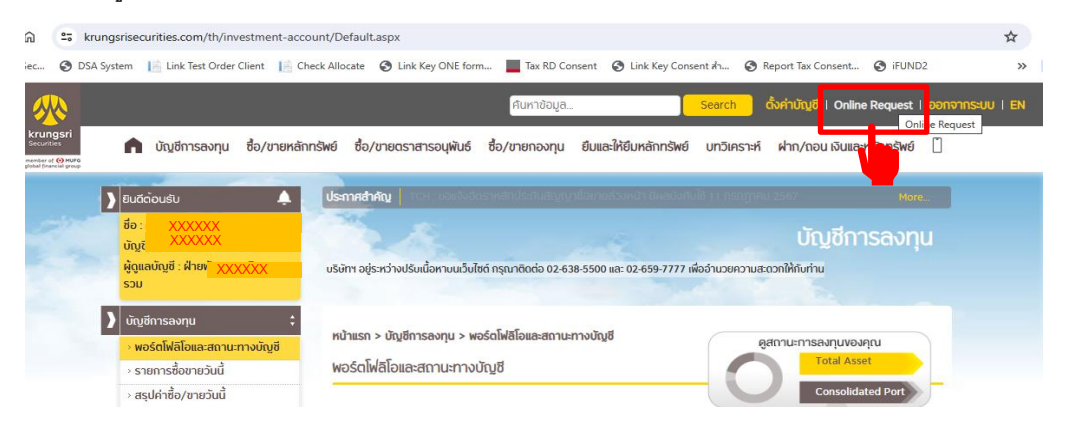

| <u></u>                                                                                      | ศิมหาข้อมูล ซึ่งศำบัญชี I Online Request ( ออกจากระบบ ) EN                                                                                         |
|----------------------------------------------------------------------------------------------|----------------------------------------------------------------------------------------------------|
| หานาดูรก่<br>Securides<br>A merite a @₩#9<br>a golda financia praga                          | เล้าการัพย์ ชื่อ/ขายตราสารอนุพันธ์ ชื่อ/ขายกองทุน ยืมและให้ยืมหลักกรัพย์ บทวิเคราะห์ ฝาก/ถอน เงินและหลักกรัพย์ 📋                                   |
| 🕽 ຢົນດີຕ້ອນຮັບ                                                                               | ประกาศสำคัญ   TCH : ขอแจ้งอัดราหลักประกับสัญญาซื้อขายส่วงหน้า มีผลบังคับใช้ 11 กราญาคม 2567 More                                                   |
| ชื่อ : คุณxxx xxxxx<br>บัญชีซื้อชายหลัก : <u>0xxxxxx1</u><br>ผู้ดูแลบัญชี : xxxxx xxxxxxxxxx | Online Request<br>บริษัทฯ อยู่ระหว่างปรับเนื้อหาบนเว็บไซต์ กรุณาติกต่อ 02-638-5500 และ 02-659-7777 เพื่ออำเมวยความสะดวกให้กับท่าน                  |
| ) Online Request                                                                             | ข้อมูลการติดต่อ                                                                                                    |
|                                                                                              | เพื่อประโยชน์ในการรับข้อมูล/ข่าวสารสำคัญจากบริษัทฯ กรุณาอัพเดทข้อมูลของท่านให้เป็นปัจจุบัน                                                         |
| StockRadars                                                                                  | <ul> <li>แก้ไขข้อมูลส่วนตัว เช่น อีเมล์ เมอร์โทรศัพท์ ที่อยู่</li> <li>แจ้งความประสงค์ขอรับเอกสารทางไปรษณีย์อิเล็กทรอนิกส์/ E-Document </li> </ul> |
| iFUND                                                                                        | แบบฟอร์มออนไลน์                                                                                                    |
| IFUND                                                                                        | เพื่ออำนวยความสะดวกลูกค้าในการให้ข้อมูลกับบริษัทฯ                                                                                                  |
| 👩 KSS iGlobal 🏾                                                                              | ์<br>🖹 แจ้งขอเปิดบัญชีเพิ่มเติมสำหรับลูกค้าปัจจุบัน 🚥                                                                                              |
| iGlobal<br>Fixed Income<br>Stock DCA                                                         | <ul> <li>แจ้งการใช้งาน ATS เอา</li> <li>แบบทบทวนข้อมูลประจำปี (E-KYC)</li> </ul>                                                                   |
| Investor LiveEx                                                                              | 🖹 แบบประเมินความเหมาะสมในการลงกุน (Suitability Test)                                                                                               |

4. เลือกแจ้งขอเปิดบัญชีเพิ่มเติมสำหรับลูกค้าปัจจุบัน

5. เลือกประเภทบัญชีและเลือกผู้ดูแลบัญชี (FA/IC) ที่ต้องการ

| เลือกประเภทบัญชั ตรวจสอบสถานะบัญชี อัปโหลดเอกสาร ข้อดกลงและเจื่อนไข ยืนยันการเปิดบัญชี                                                                                                    |
|----------------------------------------------------------------------------------------------------|
| เลือกประเภทบัญชีที่ประสงค์เปิดบัญชีเพิ่มเติม                                                                                                    |
| เชือก ประเภทบัญชี อากรแสดนปี กรุณาเชือกผู้ดูแขบัญชี (FA/IC) วงเงิน (บาท)                                                                                                    |
| 🛛 ซื่อมายหน่วยลงทุน 30 บาท <b>(ปัจจุบัน ได้รับยกเว้น)</b> 🚺 XXXXXXX - นาย A                                                                                                    |
| ข้าพจำดกอนเธะยอมรับเงื่อนโยทั้งหมดของบริษัท<br>📽 ข้าพเจ้าชินยอมให้บริษัทฯ ดำเนินการทักซ้าระคำอากรแสดมป์จากบัญชีธนาคารที่ผูกระบบหักบัญชีอัดโมนัติ (ATS) ไว้ทับทางบริษัท (เอพาะกรณีที่มีอากรแสดมป์)<br>🕿 ปรับกมอสงวนซิทชีโนการเปิดบัญชีและจำกัดการให้บริการ กรณีที่เอกสารเปิดบัญชีโม่สมบูรณ์ หรือยังไม่สามารถเรียกเก็บค่าธรรมเดียมอากรแสดมป์ดังกล่าวได้ (เอพาะกรณีที่มีอากรแสดมป์)<br>Next 🗲 |

6. อัพเดตสถานะบัญชีให้เป็นปัจจุบัน

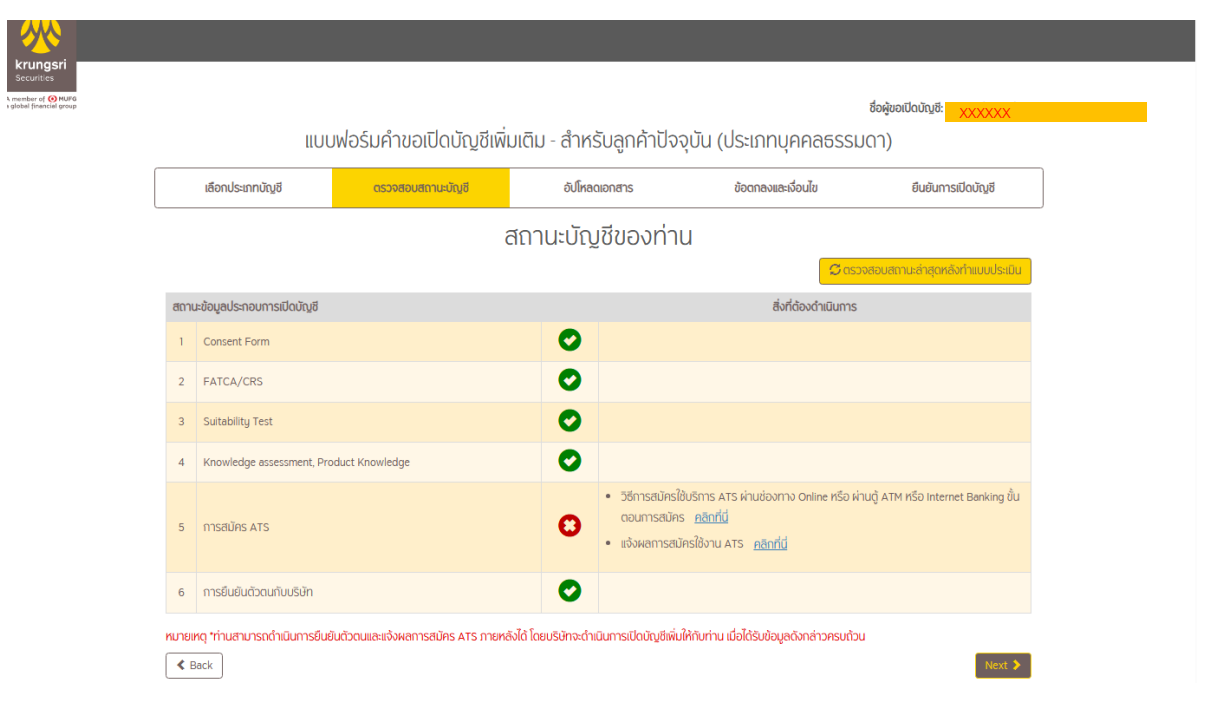

รายการที่ปรากฏบนหน้าจอ "สถานะบัญชีของท่าน" ประกอบด้วย Consent form, FATCA/CRS, Suitability Test , Knownlegde Assetment, Product Knowledge , การสมัคร ATS และการยืนยันตัวตนกับบริษัท

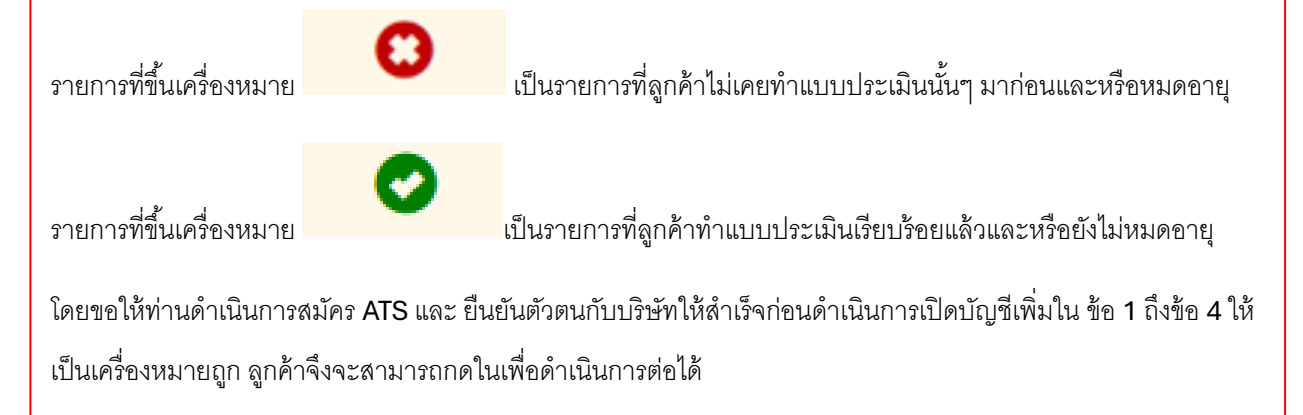

#### 7. อัปโหลดเอกสาร

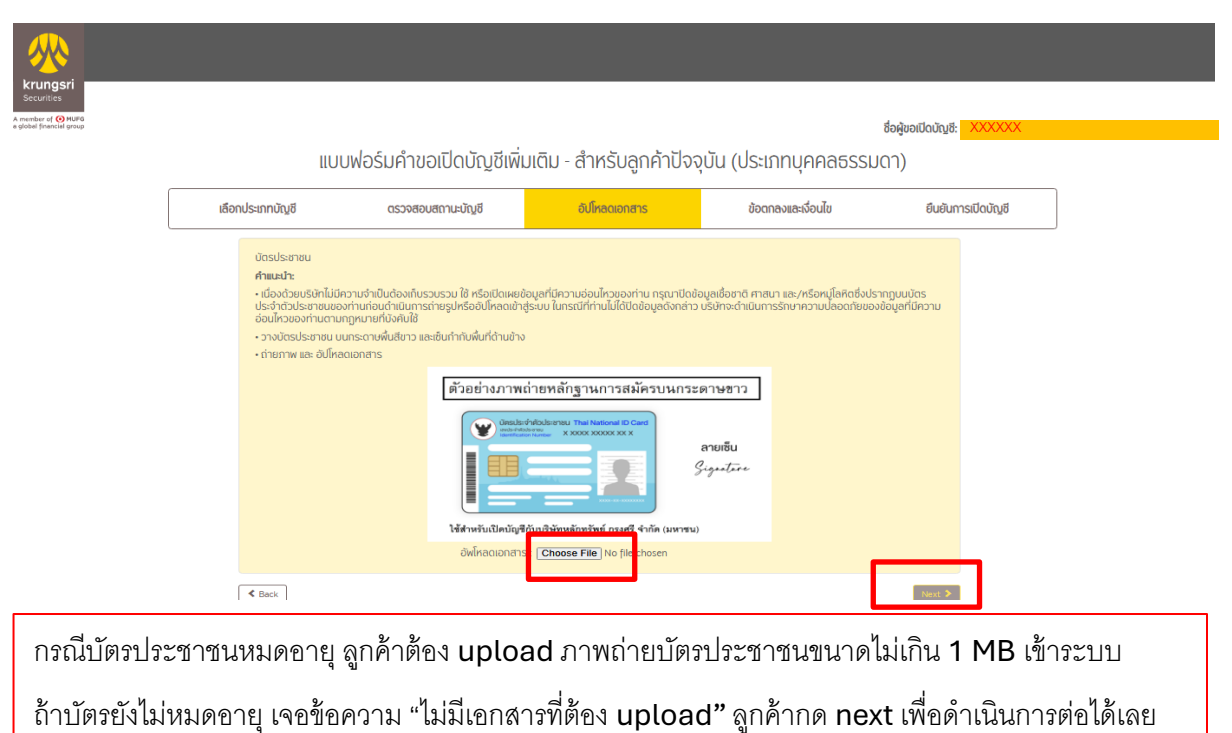

## 8. คลิกอ่านและยอมรับข้อตกลงสัญญา

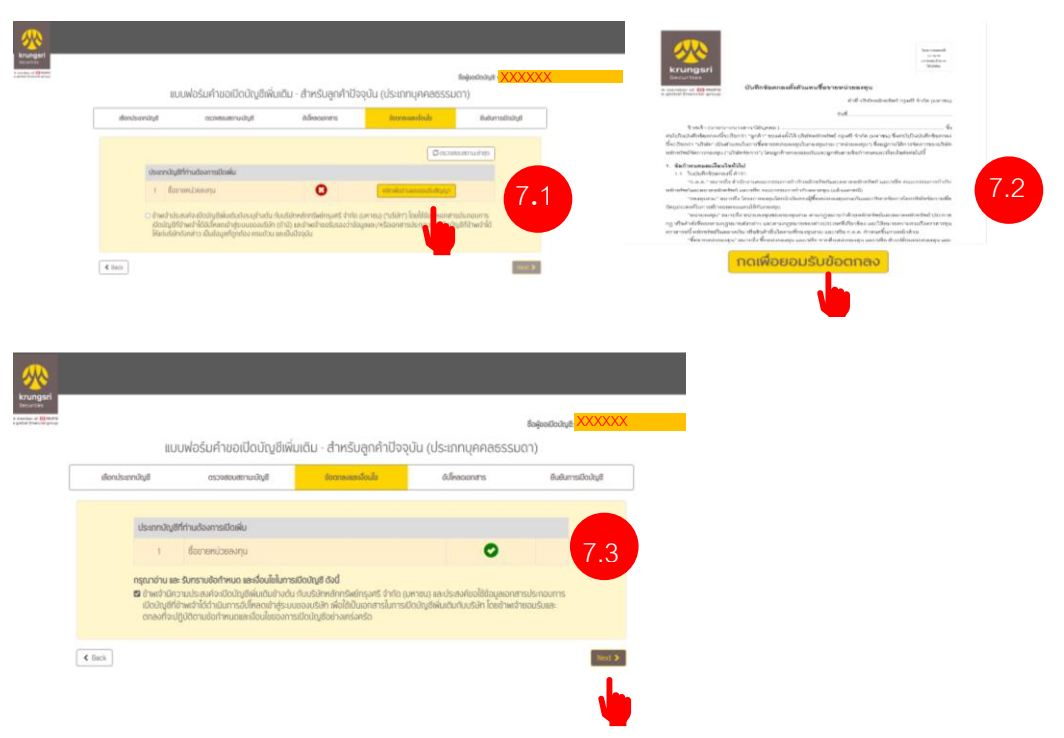

9. ยืนยันการเปิดบัญชีด้วย OTP

| qsri                       |                                                |                            |                                                                                                    | 7.1                                            |                                                           |             |
|----------------------------|------------------------------------------------|----------------------------|----------------------------------------------------------------------------------------------------|------------------------------------------------|-----------------------------------------------------------|-------------|
| MUFG<br>MUFG<br>init group | IIU                                            | เบฟอร์มคำขอเปิดบัญชีเพิ่ม  | มเติม - สำหรับลูกค้าปัจจ                                                                                                 | วุบัน (ประเภทบุคคลธรรม                         | ชื่อผู้ขอเปิดบัณซี: <mark>( XXXXXX</mark><br>ດ <b>1</b> ) |             |
|                            | เลือกประเภทบัญชี                               | ตรวจสอบสถานะบัญชี          | อัปโหลดเอกสาร                                                                                                    | ข้อตกลงและเงื่อนไข                             | ยืนยันการเปิดบัญชี                                        |             |
|                            |                                                | บริษัทได้สง ฮ              | TP ไปยังหมายเลขโทรศัพท์มือถือที่ท่านได<br>Ref : WURER<br>4 5 0 7 1 2<br>(OTP มีอายุการใช้งาน 3 นาที)<br>ส่ง OTP อีกครั้ง | ให้ไว้กับบริษัท                                |                                                           |             |
|                            | K Back                                         |                            |                                                                                                    |                                                | Next 🕽                                                    |             |
| ● ត្បូរ៍                   | าค้ากรอกรหัส O                                 | TP ที่ได้รับจาก S          | MS บนหน้าจอใ                                                                                                    | ห้ถูกต้องภายใน                                 | 3 นาที                                                    |             |
| • ห                        | ลังลูกค้าเปิดบัญ                               | ชีเพิ่มเติมสำเร็จ ลู       | กค้าจะเห็นข้อคา                                                                                                    | -<br>มามบนหน้าจอดัง                            | ้าน                                                       |             |
| k                          | rungsri                                        |                            |                                                                                                    |                                                |                                                           |             |
| St<br>A men<br>a glob      | curities<br>ner g 😧 HUFG<br>al finencial group |                            | ดำเนินการสำ                                                                                                    | เร็จ                                           |                                                           |             |
|                            |                                                | บ<br>หากบัญชีของท่านได     | เริษัทได้รับคำขอเปิดบัญชีจากท่าน<br>ว้รับอนุมัติ บริษัทจะส่งอีเมลแจ้งผ                                                   | เรียบร้อยแล้ว<br>ลการเปิดบัญชีให้ท่านทราบต่อไป |                                                           |             |
| รณีลูกค้าไ<br>เล ATS ขอ    | ม่ยืนยันตัวตนหรือ<br>งลูกค้าเรียบร้อยแ         | ป้ม่ได้สมัคร ATS บ์<br>ล้ว | ริษัทจะเปิดบัญชี                                                                                                    | ให้ลูกค้าเพิ่มเติมเมื่                         | อได้รับผลการยื่นเ                                         | ยันตัวตนหรื |

#### ขั้นตอนการสมัครหักบัญชีเงินฝากอัตโนมัติ (ATS) ช่องทางออนไลน์

ผ่าน ATM

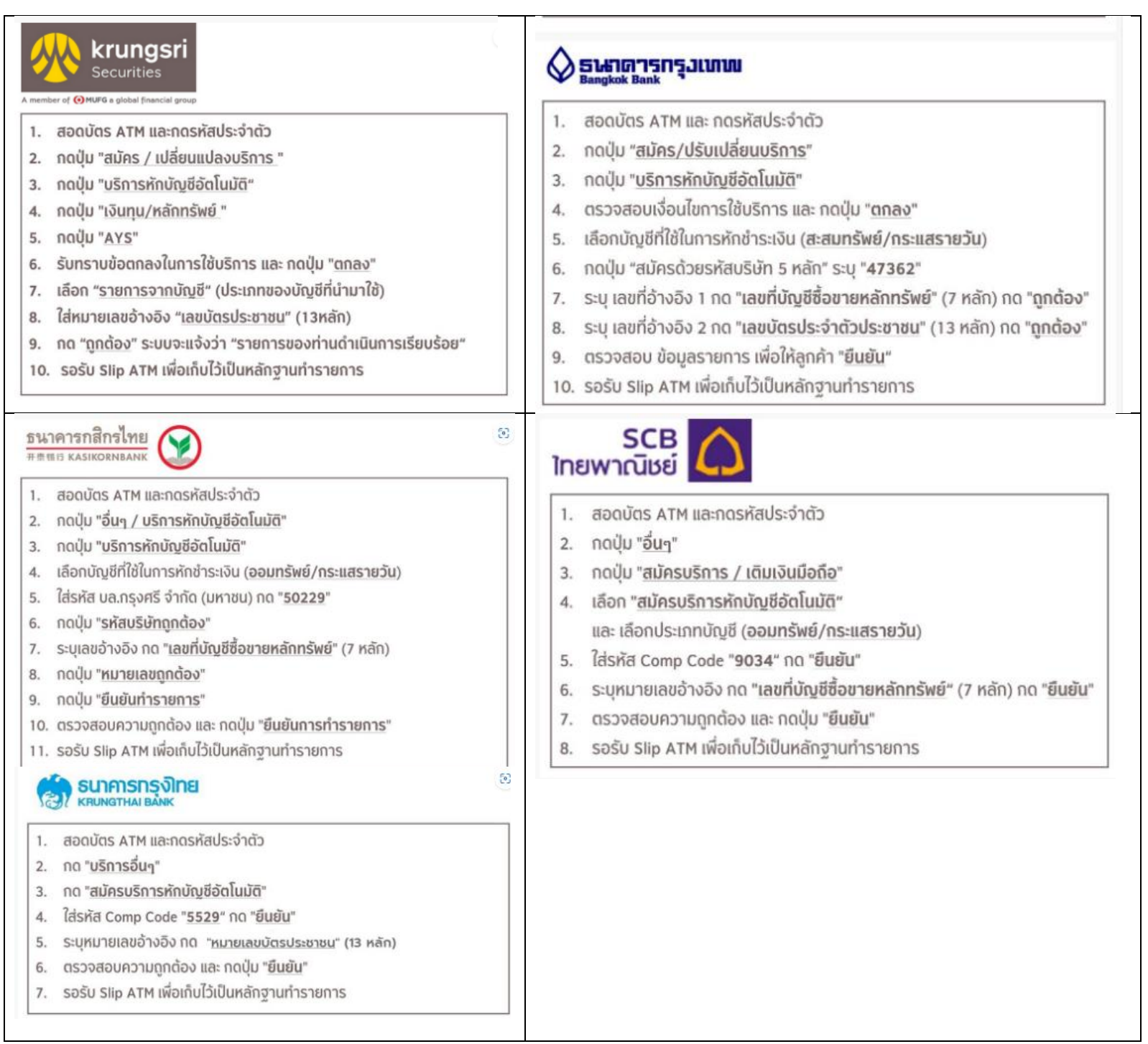

 ช่องทางอื่นๆ เช่น ผ่าน internet Banking หรือธนาคารกรุงศรี ผ่าน KMA รายละเอียด ขั้นตอน <u>คลิกที่นี่</u>

หลังจากสมัคร ATS เรียบร้อยแล้ว กรุณาแจ้งผลการสมัคร ATS <u>คลิกที่นี่</u>

# ขั้นตอนการยืนยันตัวตนลูกค้ากับบริษัท

| ช่องทาง                                                                                                    | Scan /ดาวน์โหลด                                                            | ขั้นตอน                                                                                                    | คู่มือ                                                                                                    |
|----------------------------------------------------------------------------------------------------|----------------------------------------------------------------------------|----------------------------------------------------------------------------------------------------|----------------------------------------------------------------------------------------------------|
| <ul> <li>Krungsri i-CONFIRM</li> <li>Counter Service<br/>(สำหรับลูกค้าปัจจุบัน)</li> </ul>                                                                                                    | Scan QR CODE                                                               | <ol> <li>กรอกรายละเอียดข้อมูลของท่านบนระบบฯ เพื่อลงทะเบียน</li> <li>เมื่อท่านลงทะเบียนผ่านระบบฯ เป็นที่เรียบร้อยแล้ว ระบบจะสร้าง QR</li> <li>Code ชุดที่ 2 ให้แก่ท่าน โดยท่านสามารถถ่ายรูปหน้าจอ QR Code ชุดที่</li> <li>2 นี้ที่มีเลขอ้างอิง (Ref: xxxxx) พร้อมบัตรประชาชน</li> <li>ไปดำเนินการยืนยันตัวตนด้วยตัวท่านเอง ณ จุดบริการดังนี้ ธนาคารกรุงศรี*</li> <li>บล.กรุงศรี หรือเคาน์เตอร์เซอร์วิส (7-11) ได้ทุกสาขา</li> <li>โดย QR Code ชุดที่ 2 นี้ จะมีอายุการใช้งานเพียง 7 วัน (กรณีที่ QR</li> <li>Code ชุดที่ 2 นี้ได้)</li> </ol>                                                                                                    | ผ่านธนาคาร<br>กรุงศรี หรือบล.<br>ทุกสาขา<br><u>ดาวน์โหลด</u><br>ผ่าน Counter<br>Service<br><u>ดาวน์โหลด</u> |
| <ul> <li>NDID ด้วย Krungsri<br/>iConfirm</li> <li>เหมาะสำหรับลูกค้าไม่มี</li> <li>Mobile Banking กับธนาคาร</li> <li>NDID ด้วย Mobile<br/>Application ของ<br/>ธนาคาร</li> <li>เหมาะสำหรับลูกค้ามี</li> <li>Mobile Banking กับธนาคาร</li> </ul> | Application Krungsri Securities<br>iFUND                                   | <ol> <li>ติดตั้งและเปิดแอปพลิเคชั่น Krungsri Securities iFUND เข้าบริการ<br/>ยืนยันดัวตน</li> <li>กรอกข้อมูลส่วนบุคคลเบื้องต้น เพื่อตรวจสอบฐานข้อมูลลูกค้าและ<br/>กรมการปกครอง</li> <li>เลือกยืนยันดัวตนด้วยบริการ NDID ของธนาคาร หรือ จุดบริการ<br/>Krungsri i-CONFIRM</li> <li>เย็นยันตัวตนด้วยการถ่ายภาพใบหน้าคู่บัตรประชาชน ตรวจสอบข้อมูลและ<br/>ดำเนินการตามคำแนะนำที่ปรากฏในหน้าจอ</li> <li>กรณี เลือกยืนยันตัวตันด้วย "บริการ NDID ผ่าน Mobile Banking ของ<br/>ธนาคาร" กรุณาดำเนินการยืนยันตัวตนผ่าย Mobile Banking ของ<br/>ธนาคารที่ท่านเลือก ให้สำเร็จ ภายใน 60 นาที</li> <li>กรณี เลือกยืนยันตัวตนด้วย "บริการ NDID ผ่านจุดบริการKrungsri i-<br/>CONFIRM" ให้ลูกค้านำบัตรประชาชน ไปดำเนินการยืนยันตัวตน ณ จุด<br/>บริการ กรุณาดำเนินการยืนยันตัวตน ณ จุดบริการภายใน 24 ชม.</li> </ol> | <u>ดาวน์โหลด</u>                                                                                            |
| <ul> <li>Dip chip</li> </ul>                                                                                                    | ติดต่อที่ปรึกษาการเงินและการลงทุนเพื่อแจ้งความ<br>ประสงค์ในการขึ้นยันตัวตน | <ol> <li>ถูกค้าติดต่อที่ปรึกษาการเงินและการลงทุนเพื่อแจ้งความประสงค์ในการ<br/>ยืนยันตัวตนกรณีที่ถูกค้ามีบัญขีกับบริษัท และไม่เคยยืนยันตัวตนมาก่อน<br/>หรือ เปิดบัญขีเป็นถูกค้าใหม่ หรือ เปิดบัญขีประเภทอื่นๆเพิ่มเติม หรือ เปิด<br/>บัญขีกองทุนรวมประเภท Selling Agent กับ บลจ. แห่งใหม่</li> <li>ถูกค้าเตรียมบัตรประจำตัวประชาชนแบบสมาร์ทการ์ดที่มี Chip และ<br/>ข้อมูลเป็นปัจจุบัน (ไม่หมดอายุ)</li> <li>ที่ปรึกษาการเงินและการลงทุนจะดำเนินการยืนยันตัวตน โดยมีขั้นตอน<br/>ดังนี้</li> <li>บip Chip บัตรประจำตัวประชาชนของถูกค้า + กรอก Laser Code<br/>หลังบัตร</li> <li>ตรวจสอบข้อมูล และเปรียบเทียบใบหน้าของถูกค้ากับรูปใบหน้าบนบัตร<br/>ประจำตัวประชาชน</li> <li>ขึ้นยันด้วย SMS OTP (และ e-mail)</li> </ol>                                                                              |                                                                                                    |

หลังจากยืนยันตัวตนกับบริษัทเรียบร้อยแล้ว ทางบริษัทสามารถทราบผลการยืนยันตัวตนของลูกค้าโดยตรง จากทางธนาคาร ลูกค้าไม่ต้องส่งเอกสารใด ๆ กับมายังบริษัท